## **REGISTRO DE UN ESTABLECIMIENTO**

**1.** Se ingresa a la oficina virtual y se elige la opción de establecimiento.

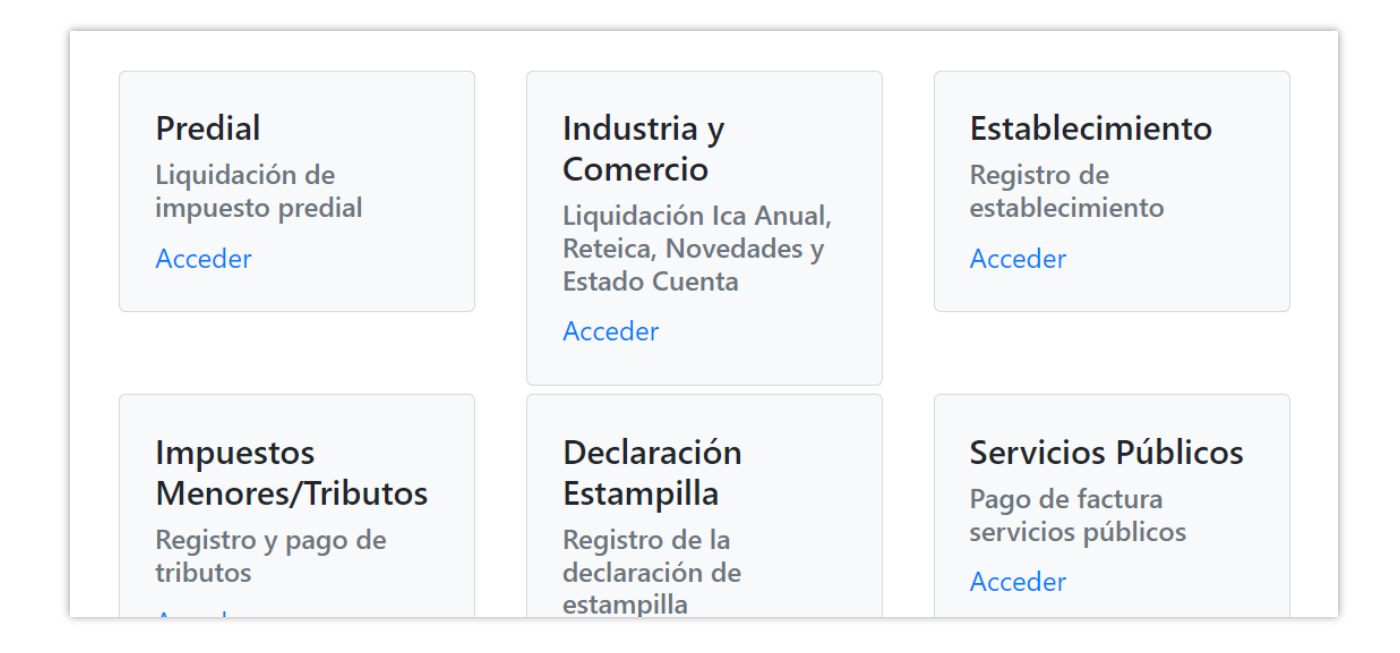

**2.** Se inicia diligenciando los datos del propietario del establecimiento a registrar, se da clic en consultar.

| Tipo de Documento Propietario            |
|------------------------------------------|
| CÉDULA DE CIUDADANIA 🔶                   |
| Número de Documento Propietario          |
| 109039                                   |
| Nombres Propietario                      |
| EDGAR                                    |
| Apellidos Propietario                    |
| CONDE                                    |
| No soy un robot reCAPTOH Priveded - Temm |
| Consultar                                |

**3.** Inmediatamente se dirigirá a la siguiente vista donde se verán los datos del propietario y se procederá a diligenciar la demás información del Representante legal.

| Datos del Propietario                                                      |                             |                    |                      |
|----------------------------------------------------------------------------|-----------------------------|--------------------|----------------------|
| Fecha                                                                      |                             |                    |                      |
| 29/10/2022                                                                 |                             |                    |                      |
| Tipo Documento                                                             | Número Documento            | Nombre             |                      |
| CÉDULA DE CIUDADANIA                                                       | 10903                       | EDGAR              |                      |
|                                                                            |                             |                    |                      |
| Datos Generales                                                            |                             |                    |                      |
| Datos Generales                                                            | Número Documento Rep. Legal | Nombres Rep. Legal | Apellidos Rep. Legal |
| Datos Generales<br>Tipo Documento Rep. Legal<br>Seleccione                 | Número Documento Rep. Legal | Nombres Rep. Legal | Apellidos Rep. Legal |
| Datos Generales<br>Tipo Documento Rep. Legal<br>Seleccione<br>Razon Social | Número Documento Rep. Legal | Nombres Rep. Legal | Apellidos Rep. Legal |

**4.** Se diligencia la razón social, dirección, barrio, teléfono, email. Se elige el tipo de actividad y cuando se inició.

| Razon Social       |                    | Dirección      | Barrio                |   |
|--------------------|--------------------|----------------|-----------------------|---|
| CELU               |                    | cl 5 an        | CENTRO                | ~ |
| Teléfono           | Correo Electrónico | Tipo Actividad | Inicio de Actividades |   |
| 5809999            | edgar outlook.com  | COMERCIAL      | ♥ 29/10/2022          |   |
| Cámara de Comercio | Eosha da Pogistro  | Ting Págiman   | Ting Parsons          |   |
|                    | dd/mm/aaaa         | Seleccione     | Seleccione            | ~ |
| Retenedor          | □ AutoRetenedor    |                |                       |   |
| Actividades        |                    |                |                       |   |
|                    |                    | Actividad 2    | Activided 4           |   |

5. En la sección de Cámara de comercio se diligencia el número y fecha de registro, es importante elegir el tipo de régimen y tipo de persona y marcar el check de Retenedor o Autorretenedor según corresponda.

| Camara de Comercio  |                   |                     |                 |        |
|---------------------|-------------------|---------------------|-----------------|--------|
| Número de Registro  | Fecha de Registro | Tipo Régimen        | Tipo Persona    |        |
| 1452364             | 15/10/2022        | RÉGIMEN COMÚN - RES | POI V PERSONA N | ATURAL |
| ✓ Retenedor         | AutoRetenedor     |                     |                 |        |
| Actividades         |                   |                     |                 |        |
|                     |                   |                     |                 |        |
| Actividad Principal | Actividad 2       | Actividad 3         | Actividad 4     |        |

**6.** Seguidamente se pasa a la sección de actividades donde se va a elegir la Actividad correspondiente al establecimiento, permite elegir actividad principal y 3 actividades más.

| A ativida da a           |                       |                       |             |
|--------------------------|-----------------------|-----------------------|-------------|
| Actividades              |                       |                       |             |
| Actividad Principal      | Actividad 2           | Actividad 3           | Actividad 4 |
| ACTIVIDADES INMOBILIARI# | COMERCIO AL POR MENOR | COMERCIO AL POR MENOR | SERVICIOS   |
|                          |                       |                       |             |
| Angleting a Aultimate a  |                       |                       |             |
| Archivos Adjuntos        |                       |                       |             |
| Archivo RUT              |                       | Seleccionar Archivo   | Eleg        |

**7.** Una vez se seleccionen las actividades se cargan los adjuntos correspondientes.

| Actividad Principal    | Actividad 2             | Actividad 3           | Actividad 4 |        |
|------------------------|-------------------------|-----------------------|-------------|--------|
| ACTIVIDADES INMOBILIAR | COMERCIO AL POR MENOR V | COMERCIO AL POR MENOR | SERVICIOS   | ~      |
| Archivos Adjuntos      |                         |                       |             |        |
| Archivos Adjuntos      |                         |                       |             |        |
| Archivos Adjuntos      |                         | RUT ejemplo.pdf       |             | Elegir |

8. Inmediatamente saldrá el aviso de Establecimiento registrado con éxito.

| _                                  |                                       | _ |  |
|------------------------------------|---------------------------------------|---|--|
| Inicio / Modulos / Acceso Registra |                                       |   |  |
| Datos del Propietario              |                                       |   |  |
| Fecha                              | Establecimiento registrado con exito. |   |  |
| 29/10/2022                         |                                       |   |  |
| Tipo Documento                     | OK                                    |   |  |
|                                    |                                       |   |  |

9. Una vez el establecimiento este creado el funcionario procederá a realizar la novedad de inscripción insertando una nueva en la ruta de Impuestos – ICA – novedades.

| Portal<br>80700 | TNS Oficial<br>→ ê Impuesto          | os • → 📲 ICA • → Noveda                  | des ICA Anual          |                                |                    |                   |  | ර | i | -<br> | × ª |
|-----------------|--------------------------------------|------------------------------------------|------------------------|--------------------------------|--------------------|-------------------|--|---|---|-------|-----|
| G               | Novedad                              |                                          |                        |                                |                    |                   |  |   |   |       |     |
|                 | Tipo<br>Número                       | IC - FACTURA INDUSTRIA Q<br>000086       | Prefijo<br>Fecha       | 00 - SIN PREFIJO<br>29/10/2022 | ٩                  | Asentado<br>WEB   |  |   |   |       |     |
|                 | Tipo novedad                         | Inscripción Establecimiento 🔹            | Fecha resolucion       | 29/10/2022                     |                    | Resolución        |  |   |   |       |     |
|                 | Detalle                              |                                          |                        |                                |                    |                   |  |   |   |       |     |
|                 | Establecimiento                      | 000065 - CELU                            |                        |                                |                    |                   |  |   |   | ٩     |     |
|                 | RUT                                  | Archivo RUT                              |                        |                                |                    |                   |  |   |   | ٩     |     |
|                 | Cámara comercio<br>Fecha Inscripción | Archivo Cámara de Comercio<br>29/10/2022 |                        |                                |                    |                   |  |   |   | ٩     |     |
|                 | Anexo                                |                                          |                        |                                |                    |                   |  |   | ŧ | •     |     |
|                 | Detalles de novedad                  |                                          |                        |                                |                    |                   |  |   |   |       |     |
|                 |                                      | Anterio                                  | r Guardar Cancelar Imp | rimir Siguiente Asenta         | <b>⊻</b><br>ar Rev | <b>)</b><br>ersar |  |   |   |       |     |

**10.** En la novedad se debe adjuntar los documentos solicitados y se coloca la respectiva fecha de inscripción.

| Novedad             |                            |       |       |   |     |   |
|---------------------|----------------------------|-------|-------|---|-----|---|
|                     |                            |       |       |   |     |   |
| Establecimiento     | 000065 - CELU              |       |       |   |     | 4 |
| RUT                 | Archivo RUT                |       |       |   |     | ٩ |
| Cámara comercio     | Archivo Cámara de Comercio |       |       |   |     | ٩ |
| Fecha Inscripción   | 29/10/2022                 |       |       |   |     |   |
| Anexo               |                            |       |       |   | Ð   | ۲ |
| Detalles de novedad |                            |       |       |   |     |   |
| ITEM                | CONCEPTO                   | FECHA | VALOR | Т | TPO |   |
|                     |                            |       |       |   |     |   |

**11.** Seguidamente se da clic en botón de guardar y asentar

| Novedad             |                                                |       |       |     |    |
|---------------------|------------------------------------------------|-------|-------|-----|----|
| Establecimiento     | 000065 - CELU                                  |       |       |     |    |
| RUT                 | Archivo RUT                                    |       |       |     |    |
| Cámara comercio     | Archivo Cámara de Comercio                     |       |       |     |    |
| Fecha Inscripción   | 29/10/2022                                     |       |       |     |    |
| Anexo               |                                                |       |       |     | -  |
| Detalles de novedad |                                                |       |       |     |    |
| ITEM                | CONCEPTO                                       | FECHA | VALOR | TIP | 20 |
|                     |                                                |       |       |     |    |
| ~                   | ODO: 10 OCTUBRE SUCURSAL: 00 Municipie TNS USU |       |       |     |    |